# 為5.2版及更新版本設定WLC網狀網路

### 目錄

簡介 必要條件 需求 <u>採用元件</u> 慣例 背景資訊 Cisco Aironet 1520系列輕量型室外網狀AP 根接入點 網狀存取點 <u>Cisco自適性無線路徑通訊協定無線Mesh路由</u> 網狀網路不支援的功能 設定 網路圖表 組態 將網狀無線接入點的MAC地址新增到控制器的MAC過濾器 定義網狀無線接入點的角色(RAP或MAP) 驗證 疑難排解 <u>疑難排解指令</u> 相關資訊

# 簡介

本文提供一個基本組態範例, 說明如何使用思科無線LAN控制器版本5.2和更新版本的網狀網解決方 案設定點對點無線橋接部署模式。

如需詳細資訊和WLC 5.1及更新版本的組態範例,請參閱<u>無線LAN控制器Mesh網路組態範例</u>。

此範例使用兩個輕量型存取點(LAP)。一個LAP作為根接入點(RAP)運行,另一個LAP作為網狀接入 點(MAP)運行,並且它們連線到思科無線LAN控制器(WLC)。RAP通過Cisco Catalyst交換機連線到 WLC。

### 必要條件

### 需求

思科建議您瞭解以下主題:

• LAP和Cisco WLC配置的基本知識

- 無線接入點(CAPWAP)的控制和配置基礎知識
- 瞭解外部DHCP伺服器和/或域名伺服器(DNS)的配置
- 思科交換機的基本配置知識

採用元件

本文中的資訊係根據以下軟體和硬體版本:

- Cisco 5508 WLC(執行韌體7.2.110.0)
- Cisco Aironet 1520系列輕量型室外存取點
- 思科第2層交換器

本文中的資訊是根據特定實驗室環境內的裝置所建立。文中使用到的所有裝置皆從已清除(預設))的組態來啟動。如果您的網路正在作用,請確保您已瞭解任何指令可能造成的影響。

#### 慣例

如需文件慣例的詳細資訊,請參閱<u>思科技術提示慣例。</u>

### 背景資訊

Cisco Aironet 1520系列輕量型室外網狀AP

Cisco Aironet 1520系列網狀無線接入點旨在支援各種應用。

1524SB有兩部5 GHz無線電用於通過網狀網回傳流量,而一部2.4 GHz無線電則用於使用者端存取 。作為軟體配置,802.11a無線電也可用於客戶端訪問。通過1524PS,5.8 GHz無線電提供無線回 傳,而2.4 GHz無線電和4.9 GHz無線電提供未經許可的Wi-Fi和許可的公共安全客戶端接入。

根接入點

根接入點有有線連線,例如,從乙太網回傳到有線網路,再到無線區域網控制器。

網狀存取點

網狀無線接入點與其無線LAN控制器具有無線連線。MAP通過802.11a無線電回傳使用無線連線進 行相互通訊並返回RAP。MAP使用思科自適應無線路徑協定(AWPP)來確定通過其他網狀無線接入 點到達控制器的最佳路徑。

此圖顯示了網狀網路中RAP和MAP之間的關係。

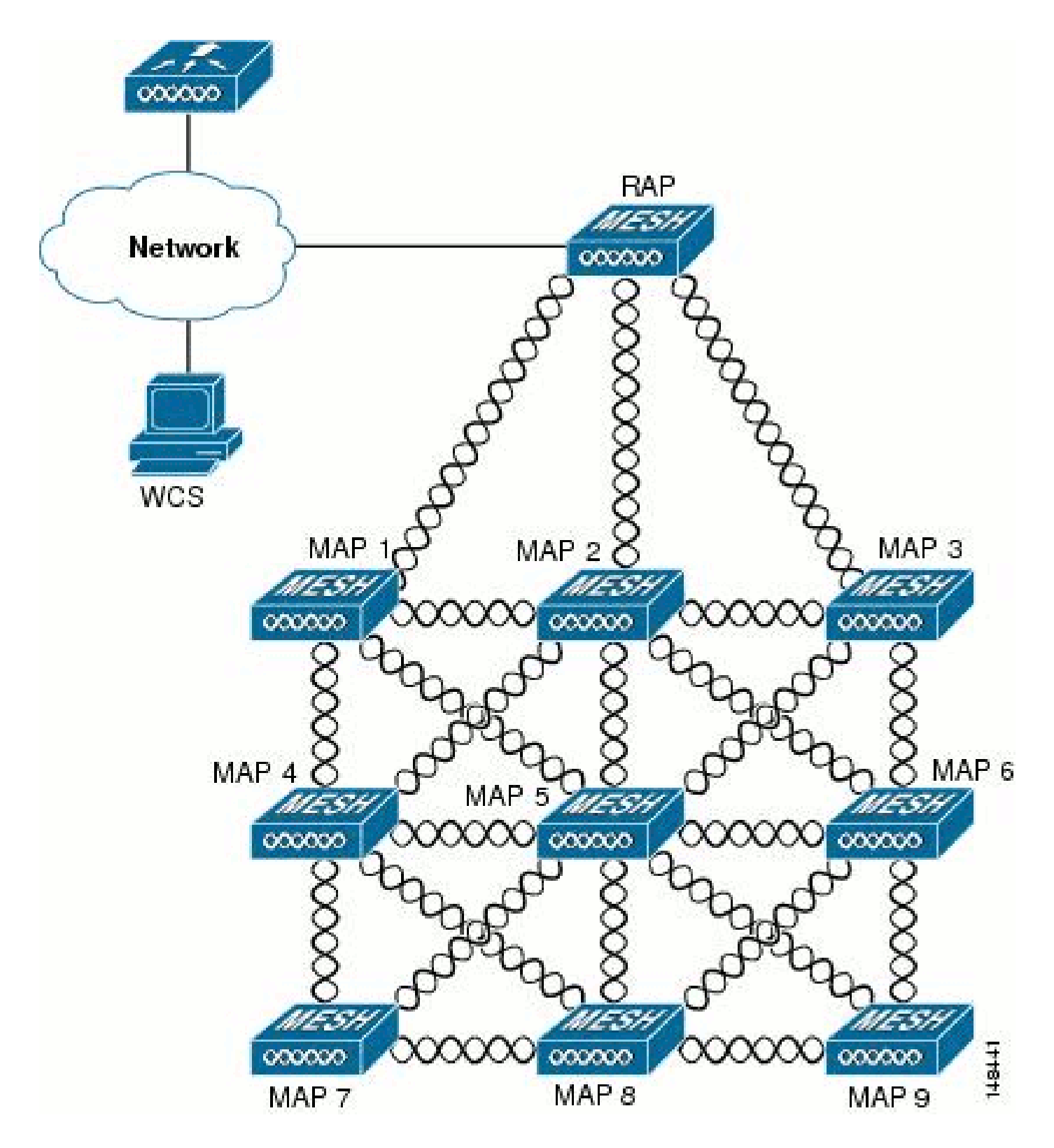

Cisco自適性無線路徑通訊協定無線Mesh路由

思科自適應無線路徑協定(AWPP)專為無線網狀網路設計。AWPP的路徑決策基於鏈路品質和跳數。

易於部署、快速收斂和最小資源消耗也是AWPP的關鍵元件。

AWPP的目標是為屬於RAP網橋組的每個MAP找到返回到RAP的最佳路徑。為此,MAP主動請求鄰 居MAP。在請求期間,MAP將所有可用鄰居學習回RAP,確定哪個鄰居提供最佳路徑,然後與該鄰 居同步。

#### 網狀網路不支援的功能

網狀網路不支援以下控制器功能:

- 多國支援
- 基於負載的CAC 網狀網路僅支援基於頻寬或靜態CAC。
- 高可用性(快速心跳和主發現加入計時器)
- EAP-FASTv1和802.1X身份驗證
- EAP-FASTv1和802.1X身份驗證
- 具有本地重要性的證書
- 基於位置的服務

# 設定

本節提供用於設定本文件中所述功能的資訊。

註:使用<u>Command Lookup Tool</u>(僅<u>供</u>已註冊客戶使用)可獲取本節中使用的命令的詳細資訊。

#### 網路圖表

此文件使用以下網路設定:

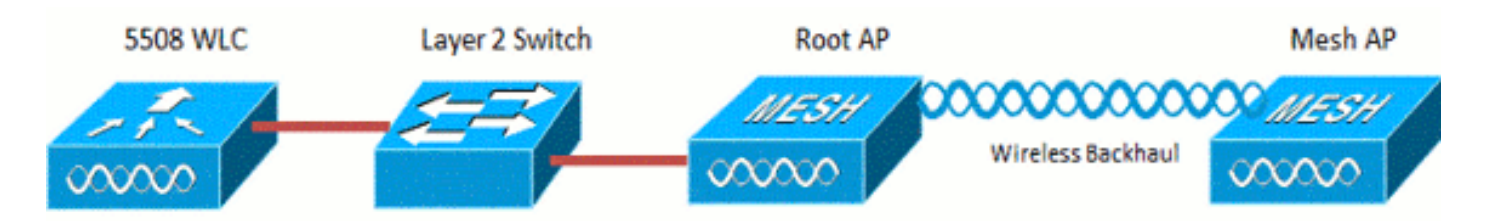

#### 組態

完成這些步驟,設定WLC和AP以進行點對點橋接。

1. 將網狀AP的MAC地址新增到控制器的MAC過濾器。

2. 定義網狀無線接入點的角色(RAP或MAP)。

#### 將網狀無線接入點的MAC地址新增到控制器的MAC過濾器

#### 這是GUI配置。請完成以下步驟:

1. 選擇Security > AAA > MAC Filtering。系統將顯示MAC Filtering頁面。

| uluulu<br>cisco                                                | MONITOR WLANS                        | CONTROLLER   | WIRELESS (                | SECURITY     | NAVAGEMENT                       | C <u>o</u> mmands | HELP FEEDBACK           | Saye Configuration    | ling Lagaut Befresh |
|----------------------------------------------------------------|--------------------------------------|--------------|---------------------------|--------------|----------------------------------|-------------------|-------------------------|-----------------------|---------------------|
| Security                                                       | MAC Filtering                        |              |                           | $\bigcirc$   |                                  |                   |                         | 100                   | Apply New           |
| AAA     ceneral     * RADIUS     Authentication     Accounting | RADIUS Compatibilit<br>MAC Delimiter | y Mode       | Cisco ACS<br>No Delimiter | · (In<br>MAC | the Radius Access<br>C address.) | : Request with Ma | ic Authentication passw | ord is client's<br>// |                     |
| Fallback<br>TACACS+<br>LDAP                                    | Local MAC Filters                    |              |                           |              |                                  |                   |                         | Entries 1 -           | 6 of 6              |
| NAC Fitering                                                   | MAC Address                          | Profile Name |                           | В            | nterface                         |                   | IP Address              | Description           |                     |
| Disabled Crients<br>User Login Policies<br>AP Policies         | 00:1d:a1:cd:db:98                    | Any WLAN     |                           | r            | anagement                        |                   | unknown                 | jk-1242-8             | 2                   |
|                                                                | 00:24:14:45:92:92                    | Any WLAN     |                           |              | anagement                        |                   | unknown                 |                       | 2                   |
| Password Policies                                              | 00:24:14:45:92:93                    | Any WLAN     |                           |              |                                  |                   | unknown                 |                       | 2                   |

2. 按一下「New」。系統將顯示MAC Filters > New頁面。

| uluulu<br>cisco                                                                                                    | MONITOR WLANS                                                              | CONTROLLER | WIRELESS | SECURITY | MANAGEMENT | COMMANDS | HELP | FEEDGACK | Saye Configuration Ping | Logout Sefresh |
|----------------------------------------------------------------------------------------------------|----------------------------------------------------------------------------|------------|----------|----------|------------|----------|------|----------|-------------------------|----------------|
| Security                                                                                                    | MAC Filters > New                                                          | I          |          |          |            |          |      |          | < Back                  | Apply          |
| <ul> <li>AAA</li> <li>General</li> <li>RADIUS</li> <li>Authentication<br/>Accounting<br/>Fallback</li> <li>TACACS+</li> <li>LDAP</li> <li>Local Net Users</li> <li>MAC Filtering</li> <li>Disabled Clients</li> <li>User Login Policies</li> <li>AP Policies</li> <li>Password Policies</li> </ul> | MAC Address<br>Profile Name<br>Description<br>IP Address<br>Interface Name | Any V      | ment •   |          |            |          |      |          |                         |                |

- 3. 輸入網狀無線接入點的MAC地址。在本示例中,您將新增具有以下MAC地址的AP: 00:1d:a1:cd:db:98和64:9e:f3:90:7a:ea
- 4. 在「Profile Name」下拉式清單中選擇Any WLAN。
- 5. 在Description欄位中,指定說明以識別控制器上的網狀存取點。
- 6. 從Interface Name下拉選單中,選擇網狀無線接入點要連線的控制器介面。在本例中,選擇 Management interface。
- 7. 按一下Apply提交更改。網狀無線接入點現在顯示在MAC過濾頁面上的MAC過濾器清單中。
- 8. 按一下「Save Configuration」以儲存變更內容。

9. 重複前面的步驟,將第二個網狀無線接入點的MAC地址新增到清單中。

| ahah                                                                                          |                                  |                                     |              |                           |          |                                  |                 |           |                  | Sage Configuration                | Eing I | Logout Befresh        |
|-----------------------------------------------------------------------------------------------|----------------------------------|-------------------------------------|--------------|---------------------------|----------|----------------------------------|-----------------|-----------|------------------|-----------------------------------|--------|-----------------------|
| CISCO                                                                                         | MONITOR                          | <u>W</u> LANs                       | CONTROLLER   | WIRELESS                  | SECURITY | NANAGEMENT                       | COMMANDS        | HEL₽      | FEEDBACK         |                                   |        | and the second second |
| Security                                                                                      | MAC Filte                        | ering                               |              |                           |          |                                  |                 |           |                  | -                                 | Apply  | Nev                   |
| AAA     General     RADIUS     Authentication     Accounting     Fallback     TAACS+     IDUN | RADIUS (<br>MAC Deli<br>Local MA | Compatibilit<br>miter<br>C Fillters | ly Mode      | Cisco ACS<br>No Delimiter |          | the Radius Access<br>C address.) | Request with Ma | ic Auther | Écation passwort | d is client's<br>%<br>Entries 1 - | 5 of 5 |                       |
| Local Net Users<br>MAC Filtering                                                              | NAC Adde                         | 955                                 | Profile Name |                           | 1        | interface                        |                 | IP        | Address          | Description                       |        |                       |
| Disabled Clients                                                                              | 00:1d:a1:0                       | d:db:98                             | Any WLAN     |                           |          | naragement                       |                 | uni       | known            | jk-1242-8                         |        |                       |
| AP Policies                                                                                   | 00:24:24:4                       | 0.92592                             | Any WLAN     |                           |          | nanagement                       |                 | un        | known            |                                   |        |                       |
| Password Policies                                                                             | <u>00:24:f7:a</u>                | e:00:00                             | Any WLAN     |                           |          | nanagement                       |                 | uni       | known            |                                   |        |                       |
| Local EAP                                                                                     | 64:9e:f3:9                       | 0:78:68                             | Any WLAN     |                           |          | nanagement                       |                 | un        | known            |                                   |        |                       |
| Priority Order                                                                                | 70:81:05:9                       | 2:92:68                             | Any WLAN     |                           | )        | nanagement                       |                 | un        | known            | jk-blue-1242-wor                  | k      |                       |
| ) Certificate                                                                                 |                                  |                                     |              |                           |          |                                  |                 |           |                  |                                   |        |                       |
| Access Control Lists                                                                          |                                  |                                     |              |                           |          |                                  |                 |           |                  |                                   |        |                       |
| Wireless Protection<br>Policies                                                               |                                  |                                     |              |                           |          |                                  |                 |           |                  |                                   |        |                       |
| ) Web Auth                                                                                    |                                  |                                     |              |                           |          |                                  |                 |           |                  |                                   |        |                       |

發出config macfilter add ap\_mac wlan\_id命令,以便在MAC過濾器上新增MAC地址。在此配置示例 中,新增兩個網狀無線接入點的MAC地址:

(Cisco Controller) >config macfilter add 00:1d:a1:cd:db:98 0
(Cisco Controller) >config macfilter add 64:9e:f3:90:7a:ea 0

### 定義網狀無線接入點的角色(RAP或MAP)

這是GUI配置。請完成以下步驟:

- 1. 按一下「Wireless」以開啟「All APs」頁面。
- 2. 按一下接入點的名稱。在本例中,按一下1524-Root。系統將顯示All APs > Details(General)頁面。
- 3. 按一下「網格」(Mesh)頁籤。

| ululu<br>cisco                                                                                                    | MONITOR WILANS CONTROLLER WIRELESS SECURITY MUNILIGEMENT COMMANDS HELP EEEDBACK                                                                                                    | Sage Configuration Eing Logout Beh |
|----------------------------------------------------------------------------------------------------|----------------------------------------------------------------------------------------------------|------------------------------------|
| Wireless                                                                                                    | All APs > Details for !524-Root                                                                                                    | < Back Apply                       |
| <ul> <li>Access Points         Al APs         <ul> <li>Radoa                802.11a/n                802.11a/n                802.11a/n                Global Configuration</li> <li>Advanced                Mesh                 RF Profiles                 FlexConnect Groups                 FlexConnect ACIs</li>                 802.11a/n                 802.11a/n</ul></li>                  802.11a/n                  802.11b/g/n                  Media Stream                  Country                 Timers </ul> | General       Credentials       Interfaces       High Availability       Inventory       Hesh       Advanced         AP Role       RoctAP           Advanced         Bridge Type       Indoor                                                                                                    < |                                    |
| ) QoS                                                                                                    | FastEthemet0 Up Normal 0                                                                                                    |                                    |

- 4. 從AP Role下拉選單中選擇RootAP。
- 5. 按一下Apply以確認變更並重新啟動存取點。
- 6. 重複步驟1至5,將第二個接入點(例如1524-Mesh)配置為MeshAP

發出config ap role {rootAP | meshAP} Cisco\_AP 命令:

(Cisco Controller) >config ap role rootAP 1524-Root (Cisco Controller) >config ap role meshAP 1524-Mesh

# 驗證

使用本節內容,確認您的組態是否正常運作。

<u>輸出直譯器工具</u>(僅供<u>已註冊</u>客戶使用)(OIT)支援某些show命令。使用OIT檢視show命令輸出的分析 。

AP向WLC註冊後,您可以在WLC GUI頂部的Wireless頁籤下檢視它們:

| All APs          |                     |                   |                     |              |                       | En   | tries 1 - 3 of 3 |
|------------------|---------------------|-------------------|---------------------|--------------|-----------------------|------|------------------|
| Current Filter   | None                | [Change Filter] [ | Clear Filter)       |              |                       |      |                  |
| Number of APs    | 3                   |                   |                     |              |                       |      |                  |
| AP Name          | AP Model            | AP MAC            | AP Up Time          | Admin Status | Operational<br>Status | Port | AP Mode          |
| 1524-Root        | 「「泉北山市にたち」」」(ホーマーマー | 00:24:14:45:92:92 | 9 d, 15 h S1 m 36 s | Enabled      | REG                   | LAG  | Bridge           |
| 152458           | AIR-LAP152458-A-K9  | 00:24:f7:ae:00:00 | 9 d, 13 h 20 m 18 s | Enabled      | REG                   | LAG  | Bridge           |
| <u>1524-Mesh</u> | ark-carstor-s-ks    | 64:9e:f3:90:7a:ea | 4 d, 15 h 32 m 46 s | Enabled      | REG                   | LAG  | Bridge           |

在CLI上,可以使用show ap summary命令驗證已在WLC中註冊的AP:

(Cisco Controller) > show ap summary >show ap summary Number of APs..... 3 Global AP User Name..... admin Global AP Dot1x User Name..... Not Configured AP Name Slots AP Model Ethernet MAC Location Port Country Pr \_\_\_\_\_ -----\_\_\_\_\_ \_\_\_\_\_ \_\_\_\_ 2 AIR-LAP1524SB-A-K9 00:24:14:45:92:92 default location LAG 1524-Root AU 1524SB 3 AIR-LAP1524SB-A-K9 00:24:f7:ae:00:00 default location LAG AU 2 1524-Mesh AIR-LAP1524SB-A-K9 64:9e:f3:90:7a:ea default location LAG AU (Cisco Controller) >

在CLI上,您可以使用show mesh ap tree指令驗證已在WLC中註冊的AP:

(Cisco Controller) > show mesh ap tree

|| AP Name [Hop Counter, Link SNR, Bridge Group Name] ||

\_\_\_\_\_

# 疑難排解

本節提供的資訊可用於對組態進行疑難排解。

網狀AP未與WLC相關聯是網狀部署中最常見的問題之一。完成此檢查:

檢查存取點的MAC位址是否已新增到WLC的Mac過濾器清單中。可從安全> Mac過濾中看到這種情 況。

在MAP連線到WLC之前,如果沒有MAP上的控制檯訪問,您將無法檢查AWPP的狀態。

如果您知道一個預期的父級(基於網橋組名稱或地理位置),則可以通過WLC登入到父級,然後發 出一些show和debug命令以檢視子級MAP是否嘗試連線。

- 1. show mesh adj child
- 2. debug mesh adj child

#### 檢查網狀狀態機是否已完成。

• 首先,檢視AP是否已找到父項:

#### <#root>

1524-Mesh#

show mesh status

 ・此MAP處於Maint狀態,這表示它已找到父級,並且處於所需的AWPP或Mesh狀態。父級是以 MAC db98結尾的AP。

檢查網狀鄰接表中是否有父項的方法是發出show mesh adjacency parent命令。

Check for IP Address - IP Address指示此AP與父AP之間的金鑰交換是否成功。如果沒有IP地址 ,請檢查DHCP伺服器。如果只有此MAP無法獲取IP地址,但其它地址則是,這可能是關鍵問題。

### 疑難排解指令

<u>輸出直譯器工具</u>(僅供<u>已註冊</u>客戶使用)(OIT)支援某些show命令。使用OIT檢視show命令輸出的分析 。

附註:使用 debug 指令之前,請先參閱<u>有關 Debug 指令的重要資訊</u>。

- debug capwap detail enable 此命令顯示CAPWAP消息的調試。
- debug capwap events enable WLC命令輸出顯示LAP已註冊到WLC。

# 相關資訊

• <u>技術支援與文件 - Cisco Systems</u>

#### 關於此翻譯

思科已使用電腦和人工技術翻譯本文件,讓全世界的使用者能夠以自己的語言理解支援內容。請注 意,即使是最佳機器翻譯,也不如專業譯者翻譯的內容準確。Cisco Systems, Inc. 對這些翻譯的準 確度概不負責,並建議一律查看原始英文文件(提供連結)。